## GUIA: Pagos de Impuestos al Gobierno del Estado de San Luis Potosí

PASO 1: Ir a Menú >> Pagos y Transferencias >> Crear pago o transferencia

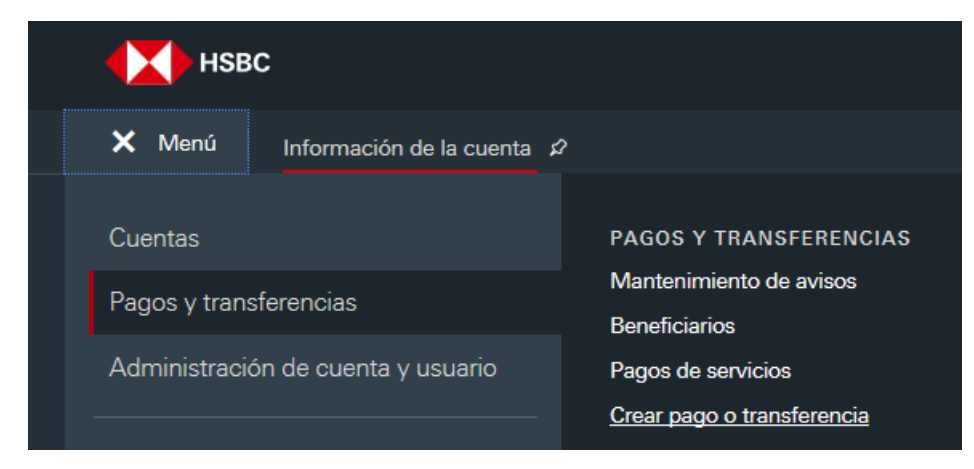

PASO 2: Seleccionar Tipo de pago "Pago de Servicios" >> Dar click en "Crear Pago"

| Crear pago o transferencia |                                                        |
|----------------------------|--------------------------------------------------------|
| Crear un pago / plantilla  |                                                        |
| Tipo de pago               |                                                        |
| Pago de servicios 🗸 🗸 🗸    | Pago de servicios                                      |
|                            | r dede pagar servicios y tarjetas de electro en intea. |
|                            | Crear pago                                             |

**PASO 3:** Ir a la sección "Agregar beneficiario" >> Elegir ubicación "MX Mexico" >> Dar click en "Agregar beneficiario"

| Pago de<br>servicios                             |                         |
|--------------------------------------------------|-------------------------|
| HSBCnet > Pago de servicios                      |                         |
|                                                  |                         |
| Pago de servicios                                |                         |
| Grupo de cuenta corriente                        | Todas las cuentas       |
| Seleccionar grupo de cuenta                      |                         |
| Pago de servicios                                |                         |
| Ubicación                                        | Seleccionar V           |
| Cuenta de débito                                 | $\checkmark$            |
| Pago de servicios                                |                         |
| Mantener cuentas preferentes                     |                         |
| Resumen de pago de servicios                     |                         |
| Ubicación                                        | Todas las ubicaciones 🗸 |
| Consultar historial de pago de servicios         |                         |
| Consultar / Modificar futuros pagos de servicios |                         |
| Agregar beneficiario                             |                         |
| Ubicación                                        | MX Mexico 🗸             |
| Agregar beneficiario                             |                         |
| Resumen del beneficiario                         |                         |
| Ubicación                                        | MX Mexico 🗸             |
| Consultar / modificar lista de beneficiarios     |                         |

PASO 4: Seleccionar en servicio "Pago de Servicios" y dar click en "Enviar"

| Ibicación  | MX Mexico           |
|------------|---------------------|
| nstitución | НВМІ                |
| ervicio *  | Pago de servicios 🗸 |

**PASO 5:** Dar click en "Contiene" y colocar el Convenio HSBC ya sea 5976 o 0200 >> Dar click en "Buscar" y aparecerá el beneficiario >> Seleccionarlo con un click

| Nota: Los campos mandatorios están marcados con un aste                                       | risco (*).                                     |   |        |        |
|-----------------------------------------------------------------------------------------------|------------------------------------------------|---|--------|--------|
| Beneficiario                                                                                  |                                                |   |        |        |
| Ubicación<br>Institución<br>Servicio<br>Nombre del beneficiario *<br>Inicia con<br>© Contiene | MX Mexico<br>HBMI<br>Pago de servicios<br>5976 | × | Buscar |        |
| Dejar este campo vacío y seleccionar 'Búsqueda' para ver lis                                  | sta completa.                                  |   |        |        |
| Buscar resultado                                                                              |                                                |   |        |        |
| Nombre del beneficiario                                                                       |                                                |   |        | Divisa |
| GOBIERNO DEL ESTADO DE SAN LUIS POTOSI-5976                                                   |                                                |   |        | MXN    |

**PASO 6:** Llenar los campos obligatorios marcados con asterisco "Referencia del cliente" e ingresar su referencia o línea de captura otorgada en su recibo o boleta de pago.

NOTA: El Alias del Beneficiario y Cuenta Débito en este paso son opcionales.

¡Dar click en enviar y listo su beneficiario ha sido agregado en línea no tiene que esperar tiempo de procesamiento!, puede cerrar esa ventana para quedar en la anterior.

| Nota: Los campos mandatorios están mar | cados con un asterisco (*).                 |  |  |  |  |
|----------------------------------------|---------------------------------------------|--|--|--|--|
| Detalles del beneficiario              |                                             |  |  |  |  |
| Nombre del beneficiario                | GOBIERNO DEL ESTADO DE SAN LUIS POTOSI-5976 |  |  |  |  |
| Divisa del beneficiario                | MXN                                         |  |  |  |  |
| Servicio                               | Pago de servicios                           |  |  |  |  |
| Referencia del<br>cliente *            | 1 123456789                                 |  |  |  |  |
| Alias del Beneficiario                 | ESTADO DE SLP X                             |  |  |  |  |
| Cuenta de débito                       | NEW NAME 8171 6017648171 V Buscar           |  |  |  |  |
|                                        |                                             |  |  |  |  |
| Enviar Cancelar                        |                                             |  |  |  |  |

**PASO 7:** En la opción Pago de Servicios elegir en "Ubicación" MX Mexico, Cuenta de débito y dar click en "Pago de Servicios"

| Pago de<br>servicios                                                                                           |                                                                                                    |
|----------------------------------------------------------------------------------------------------|----------------------------------------------------------------------------------------------------|
| HSBCnet > Pago de servicios                                                                                    |                                                                                                    |
|                                                                                                    |                                                                                                    |
| Pago de servicios                                                                                              |                                                                                                    |
|                                                                                                    |                                                                                                    |
| Grupo de cuenta corriente                                                                                      | Todas las cuentas                                                                                                 |
| Grupo de cuenta corriente<br>Seleccionar grupo de cuenta                                                       | Todas las cuentas                                                                                                 |
| Grupo de cuenta corriente<br>Seleccionar grupo de cuenta<br>Pago de servicios                                  | Todas las cuentas                                                                                                 |
| Grupo de cuenta corriente<br>Seleccionar grupo de cuenta<br>Pago de servicios<br>Ubicación                     | Todas las cuentas<br>MX Mexico V                                                                                  |
| Grupo de cuenta corriente<br>Seleccionar grupo de cuenta<br>Pago de servicios<br>Ubicación<br>Cuenta de débito | Todas las cuentas           MX         Mexico           NEW NAME 8171         MXHBMICA6017648171           Buscar |

PASO 8: Seleccionar en servicio "Pago de Servicios" y dar click en "Enviar"

| Servicio   |                   |
|------------|-------------------|
| Jbicación  | MX Mexico         |
| nstitución | HBMI              |
| Servicio * | Pago de servicios |

**PASO 9:** Ingresar el Nombre del beneficiario y/o el Alias del Beneficiario, dar click en "Buscar" >> una vez que aparezca, seleccionarlo dando click en la casilla y después en "Seleccionar" >> abajo aparecerá el beneficiario seleccionado >> dar click en la casilla, ingresar el monto del pago, fecha del débito y su referencia o línea de captura >> dar click en "Enviar".

| Cuenta de dét                        | bito seleccionada NEW N                                                                                                    | AME 8171 6017648171            |                        |              |                                  |                            |             |
|--------------------------------------|----------------------------------------------------------------------------------------------------|--------------------------------|------------------------|--------------|----------------------------------|----------------------------|-------------|
| ▼ Filtro rá                          | pido Q                                                                                                    |                                |                        |              |                                  | Oculta                     | ar detalles |
| Ubicación                            | ición MX Mexico                                                                                                    |                                | Institución HB         |              |                                  |                            |             |
| Nombre del b                         | eneficiario                                                                                                    | Alias del Beneficiario         |                        | ESTADO DE SL | P                                |                            |             |
| Buscar                               | Borrar                                                                                                    |                                |                        |              |                                  |                            |             |
| Beneficiari                          | os disponibles                                                                                                    |                                |                        |              |                                  |                            |             |
|                                      |                                                                                                    |                                |                        |              | Mostrar número de filas          | por página: ( ) 10) ( ) 25 | 5) ( 🔿 50)  |
|                                      |                                                                                                    |                                |                        |              |                                  | 1 Ir a la página           | a /1        |
| Seleccionar                          | Nombre del beneficiario                                                                                                    |                                | Alias del Beneficiario |              | Número de referencia del cliente | Di                         | ivisa       |
| ✓                                    | GOBIERNO DEL ESTADO DE SAN LUIS POTOSI-5976                                                                                                    |                                | ESTADO DE SLP          |              | 123456789                        | M                          | DXN         |
|                                      |                                                                                                    |                                |                        |              |                                  | 1 Ir a la página           | a/1         |
| Seleccionar                          |                                                                                                    |                                |                        |              |                                  |                            |             |
| Beneficiari                          | os seleccionados (1)                                                                                                    |                                |                        |              |                                  |                            |             |
| Servicio                             | Pago de servici                                                                                                    | ios                            |                        |              |                                  |                            |             |
| Seleccionar lo                       | os siguientes campos para incluir instrucciones de pago recurrente                                                                               |                                |                        |              |                                  |                            |             |
| Configura                            | r pago recurrente                                                                                                    |                                |                        |              |                                  |                            |             |
|                                      |                                                                                                    |                                |                        |              |                                  |                            |             |
| Las instruccione<br>El campo de la f | es de pago recurrentes, si están definidas arriba, aplicarán para todos los pago<br>fecha de débito no resulta aplicable para pagos recurrentes. | os de facturas de esta página. |                        |              |                                  |                            |             |
| Note: Los cam                        | nne mandatorioe setán marcadoe con un astarieco (*)                                                                                              |                                |                        |              |                                  |                            |             |
|                                      |                                                                                                    |                                |                        |              |                                  |                            |             |
| Pagar a                              |                                                                                                    |                                |                        |              |                                  |                            |             |
| Seleccionar                          | Beneficiario                                                                                                    | Importe del pago *             |                        | Fed          | ha del débito                    | Referencia del débito      |             |
|                                      | GOBIERNO DEL ESTADO DE SAN LUIS POTOSI-5976- ESTADO DE<br>SLP - 123456789                                                                        | MXN 1.00                       |                        | 02           | /07/2020                         | 123456789                  | ×           |
|                                      |                                                                                                    |                                |                        |              |                                  |                            |             |
| Eliminar                             |                                                                                                    |                                |                        |              |                                  |                            |             |
|                                      |                                                                                                    |                                |                        |              |                                  |                            |             |
|                                      | 0                                                                                                    |                                |                        |              |                                  |                            |             |

**PASO 10:** ¡Listo! su pago ha sido enviado para aprobación del usuario que autoriza, en caso de que la operación de pagos de su empresa sea mancomunada, si la operación de pagos es individual, su pago habrá sido efectuado.

| Pago de servicios  → Detalles  → Acuse de recibo - Pago de la factura (Crear) |                                                                            |        |                  |                  |                       |                           |
|-------------------------------------------------------------------------------|----------------------------------------------------------------------------|--------|------------------|------------------|-----------------------|---------------------------|
|                                                                               |                                                                            |        |                  |                  |                       |                           |
| Cuenta de débito                                                              | NEW NAME 8171 6017648171                                                   |        |                  |                  |                       |                           |
| Servicio                                                                      | Pago de servicios                                                          |        |                  |                  |                       |                           |
|                                                                               |                                                                            |        |                  |                  |                       |                           |
| Pago de servicios                                                             |                                                                            |        |                  |                  |                       |                           |
| No. de referencia de instrucción                                              | Beneficiario                                                               | Divisa | Importe del pago | Fecha del débito | Referencia del débito | Estado                    |
| 79575SG01WUZ                                                                  | GOBIERNO DEL ESTADO DE SAN LUIS POTOSI-5976<br>- ESTADO DE SLP - 123456789 | MXN    | 1.00             | 02/07/2020       | 123456789             | Pendiente de autorización |
| Pagar otro servicio                                                           |                                                                            |        |                  |                  |                       |                           |